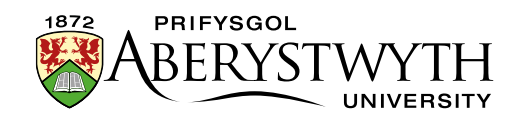

# 17. Mewnosod Fideo

Gellir defnyddio fideos i ychwanegu gwybodaeth ychwanegol a diddordeb i dudalen. Gallwch greu dolen i fideo sydd eisoes ar gael ar-lein, ond yn aml mae'n well mewnosod y fideo yn eich tudalen. Golyga hyn y gall y defnyddiwr weld y fideo a'i wylio heb adael eich tudalen.

Mae 2 opsiwn ar gyfer mewnosod fideo ar dudalennau Prifysgol Aberystwyth:

- Panopto dyma'r system storfa fewnol ar gyfer cipio darlithoedd a fideos. Caiff fideos eu huwchlwytho i Panopto ac yna eu mewnosod i dudalen.
- YouTube Mae hi hefyd yn bosibl mewnosod fideo o YouTube. Mae gennym dempled i'ch galluogi i fewnosod fideo ymatebol (sy'n addasu ei faint gan ddibynnu ar faint sgrin y defnyddiwr) sydd wedi'i osod i beidio â chaniatáu i fideos perthnasol gael eu dangos ar y diwedd (i osgoi dolenni amhriodol).

(Noder y gall fideos YouTube gael eu defnyddio yng <u>nghynnwys y dudalen</u> <u>ragarweiniol</u>)

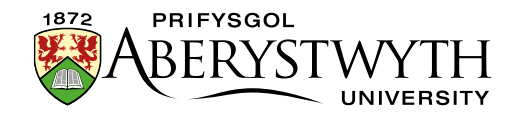

## Panopto

### Enghraifft

Mobile Phones Printing, Photocopying and Scanning Recording Lectures, Presentations and Events Sales of Consumables Server Hosting Staff Network Student Network Telephony Services Video Streaming Virtual meetings and online events Virtual Private Networking (VPN) Web Services Webmail Wireless Network Help and Support FAQs Feedback Services for Students Services for Staff Services for Researchers Services for Visitors

Contact Us Virtual Private Networking (VPN) Find out more about how **Dr Gareth Evans**, Lecturer in Theatre and Performance in the **Department of Theatre**, **Film and Television Studies**, uses Panopto for making practical work with undergraduate students. If you would like to use Panopto in more innovative ways, get in touch with us.

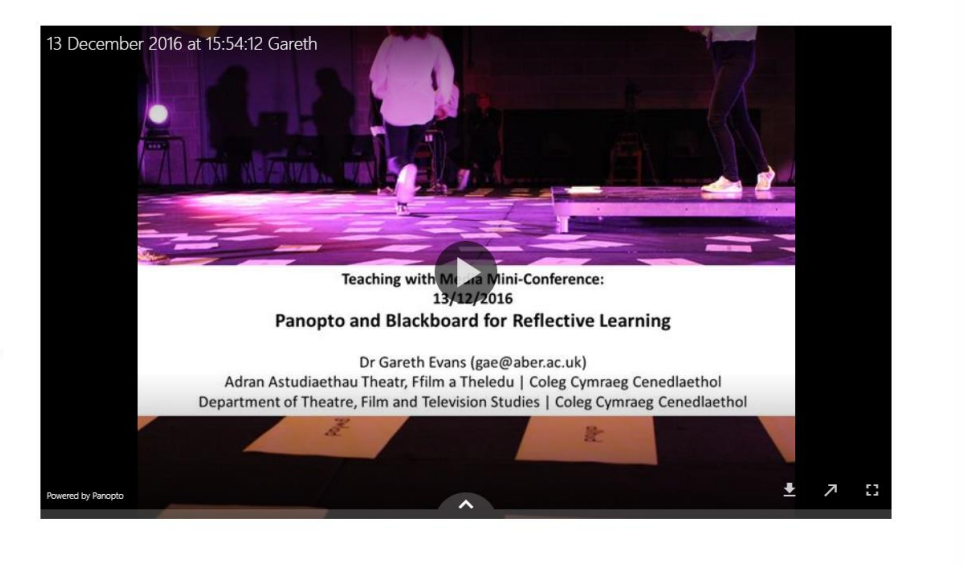

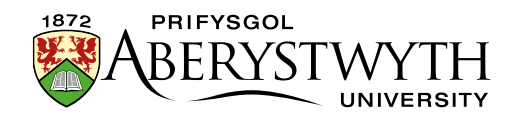

#### Paratoi

- 1. Ewch i safle Panopto <u>https://abercast.aber.ac.uk/</u>.
- 2. Dewiswch fewngofnodi gan ddefnyddio Blackboard.
- 3. Mewngofnodwch gyda'ch enw defnyddiwr a chyfrinair arferol.
- 4. Cliciwch ar **Browse** yn y ddewislen ar y chwith.
- 5. Gyda'r gwymplen ar **'My folders'**, dewch o hyd i'r ffolder briodol ar gyfer uwchlwytho'r fideo iddi.

**Noder**: os nad oes gennych unrhyw ffolderi, neu os nad oes gennych ffolder addas, bydd angen i chi gysylltu â'r <u>Uned Datblygu Dysgu ac Addysgu</u> i ofyn iddynt greu un i chi.

- 6. Cliciwch ar y botwm **Create** ar frig y sgrin drws nesaf i'r blwch chwilio.
- 7. Dewiswch **'Upload media'** o'r ddewislen sy'n ymddangos.
- 8. Llusgwch y fideo o'ch cyfrifiadur i'r ardal a ddynodir ar y sgrin. Neu gallwch glicio yn yr ardal a phori i ddod o hyd i'ch fideo ar eich cyfrifiadur
- 9. Bydd bar cynnydd yn ymddangos i ddangos cynnydd yr uwchlwytho i chi.
- 10. Pan fydd yn dweud **'Upload complete. You can close this window now.**' mae'n ddiogel i chi glicio ar y X ar y brig yn y gornel dde i gau'r ffenestr uwchlwytho.
- 11. Nawr dylech allu gweld eich fideo newydd yn y rhestr. Gan ddibynnu ar faint y fideo, gallai gymryd amser i brosesu. Nes y bydd wedi gorffen prosesu, fe welwch y neges '**Processing**'.
- 12. Wrth i chi aros, gallwch olygu'r caniatâd rhannu ar gyfer y fideo os oes angen. Mae'r caniatâd diofyn yn cyd-fynd â beth bynnag fo caniatâd eich ffolder. Os hoffech i'r fideo gael ei fewnosod ar y wefan a bod yn weladwy i'r holl ymwelwyr, mae'n rhaid i chi wneud yn siŵr ei fod wedi'i osod i alluogi iddynt ei weld.

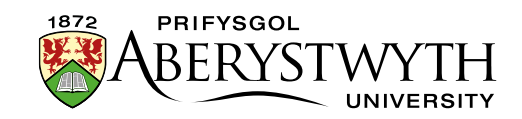

- Rhowch eich llygoden dros y fideo ac fe welwch eiconau'n ymddangos cliciwch ar Share.
- Bydd y caniatâd presennol yn cael ei ddangos cliciwch ar y caniatâd presennol i ddangos cwymplen o'r dewisiadau caniatâd.
- Dewiswch 'Anyone with the link' i alluogi i'r fideo gael ei fewnosod a'i wylio gan unrhyw ymwelydd â'r wefan.
- Cliciwch ar y botwm **Save changes** ar y gwaelod.
- Cliciwch ar y X ar frig y gornel dde i gau'r ffenestr.
- 13. Pan fydd eich fideo wedi gorffen prosesu, cliciwch ar ei deitl.
- 14. Edrychwch ar y cyfeiriad gwe yn y bar cyfeiriad ar frig eich porwr gwe.
  Copïwch ddiwedd y cyfeiriad gwe y rhan ar ôl id=. Er enghraifft ar gyfer y cyfeiriad gwe hwn:

https://abercast.aber.ac.uk/Panopto/Pages/Viewer.aspx?id=488c4dd3-3728-47ca-9fdb-f32e8b2070bb bydd angen i chi gopïo'r llythrennau a'r rhifau ar ôl id=, sef 488c4dd3-3728-47ca-9fdb-f32e8b2070bb.

**Noder**: Caiff Panopto ei reoli a'i gefnogi gan yr Uned Datblygu Dysgu ac Addysgu – os ydych chi'n cael unrhyw broblemau wrth ddefnyddio Panopto, cysylltwch â'r <u>Uned Datblygu Dysgu ac Addysgu</u>.

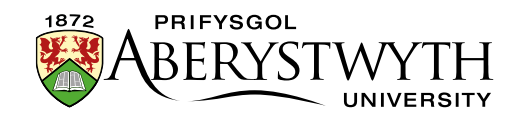

#### **Mewnosod eich Fideo**

- 1. Agorwch yr adran ble'r hoffech roi'r fideo.
- 2. Cliciwch ar y tab **Content**.
- 3. Cliciwch ar y botwm **'Add content'** a dewiswch y templed cynnwys o'r enw **'Panopto Video Embed**".

**Noder**: Os nad ydych yn gweld y templed cynnwys yn y rhestr, bydd angen i chi <u>gysylltu â Gwasanaethau Gwybodaeth</u> i ofyn iddynt alluogi'r templed angenrheidiol ar gyfer fideos Panopto.

4. Bydd y templed Panopto Video Embed yn agor:

| ontent       | » new conten | t          |              |                |                         |
|--------------|--------------|------------|--------------|----------------|-------------------------|
|              |              |            |              |                | @ Previ                 |
| General      | 🙈 Content    | 🛦 Channels | Options      |                |                         |
| ontent       | type : Pa    | nopto Vide | eo Embed     |                |                         |
|              |              |            | Name *       | nter some text |                         |
| Panopto ID * |              |            | Panopto ID * |                |                         |
|              |              |            |              |                |                         |
|              |              |            |              |                |                         |
|              |              |            |              |                | ja.                     |
|              |              |            |              |                |                         |
|              |              |            |              |                | ← Back 🛛 🖺 Save changes |

- 5. Rhowch enw i'ch cynnwys newydd yn y blwch **Name**.
- Teipiwch neu ludwch ID y fideo Panopto y gwnaethoch ei nodi wrth baratoi yn y blwch **Panopto ID** – e.e. 488c4dd3-3728-47ca-9fdb-f32e8b2070bb.
- 7. Cliciwch ar y botwm 'Save changes' i orffen.
- 8. Efallai y bydd angen i chi aildrefnu'r cynnwys yn eich adran os hoffech i'r fideo ymddangos ar frig y dudalen neu rhwng cynnwys arall. Yn ddiofyn caiff cynnwys newydd ei ychwanegu ar y gwaelod felly bydd yn ymddangos ar ôl cynnwys arall yn y dudalen. Gweler <u>Taflen Wybodaeth 8</u> i gael rhagor o fanylion ar aildrefnu cynnwys o fewn eich adran.

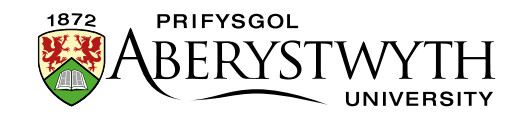

- 9. Cofiwch edrych ar ragolwg o'ch tudalen i fod yn siŵr ei bod yn edrych fel yr hoffech ac yna cymeradwywch y dudalen.
- 10. Ailadroddwch y broses ar gyfer y fersiwn Cymraeg o'ch tudalen.

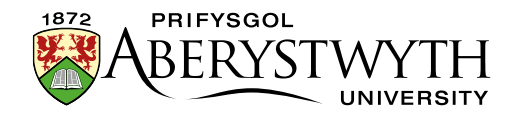

### YouTube

#### Enghreifftiau

Enghraifft o fideo YouTube ar dudalen 'arferol':

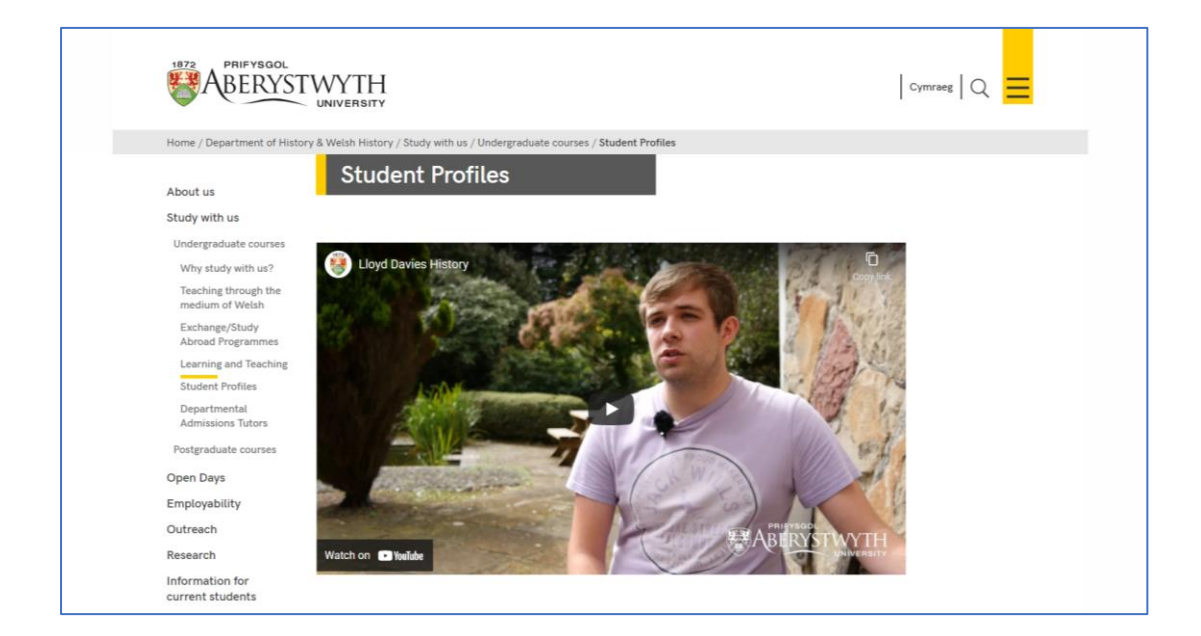

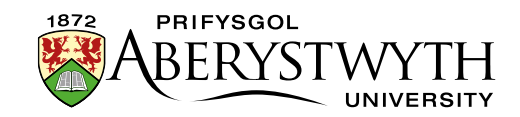

#### Paratoi

- 1. Uwchlwythwch eich fideo ar YouTube
- Pan fydd eich fideo'n barod, ewch i'r dudalen YouTube ar gyfer eich fideo.
   Bydd y ddolen hon yn cael ei chynnwys yn yr e-bost a gewch pan fydd y fideo'n barod.
- 3. Nodwch y cod YouTube a ddangosir ar ddiwedd cyfeiriad gwe'r dudalen. Bydd y cyfeiriad gwe'n edrych yn debyg i hyn: <u>https://www.youtube.com/watch?v=AR9vEg7IrEk</u> – bydd arnoch angen y

cod ar y diwedd, ar ôl "?v=" – yn yr achos hwn, y cod fyddai AR9vEg7IrEk.

#### **Mewnosod eich Fideo**

- 1. Agorwch yr adran ble'r hoffech roi'r fideo.
- 2. Cliciwch ar y tab **Content**.
- 3. Cliciwch ar y botwm **Add Content** a dewiswch y templed cynnwys o'r enw **`YouTube Video''.**

**Noder**: Os nad ydych chi'n gweld y templed cynnwys hwn yn y rhestr, bydd angen i chi gysylltu â Gwasanaethau Gwybodaeth i ofyn iddynt alluogi'r templedi angenrheidiol ar gyfer eich fideos YouTube.

4. Bydd y templed YouTube Video yn agor:

| Content   | Content » new content |            |                   |                 |                         |  |  |  |
|-----------|-----------------------|------------|-------------------|-----------------|-------------------------|--|--|--|
|           |                       |            |                   |                 | Preview                 |  |  |  |
| 幸 General | 🗞 Content             | 👍 Channels | © Options         |                 |                         |  |  |  |
| Content   | type : Yo             | uTube Vid  | eo                |                 |                         |  |  |  |
| Name *    |                       | Name *     | Enter some text A |                 |                         |  |  |  |
|           |                       | Y          | /ouTube Code *    | Enter some text | đ                       |  |  |  |
|           |                       |            | Autoplay          | Yes             |                         |  |  |  |
|           |                       |            |                   |                 |                         |  |  |  |
|           |                       |            |                   |                 | 🗲 Back 🔡 Save changes 👻 |  |  |  |

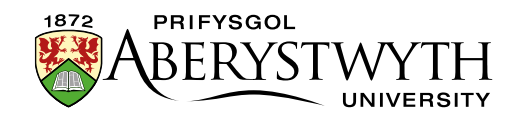

- 5. Rhowch enw ar gyfer eich cynnwys newydd yn y blwch **Name**.
- Teipiwch neu ludwch y cod ar gyfer y fideo YouTube y gwnaethoch ei nodi wrth baratoi yn y blwch 'YouTube Code' – e.e. AR9vEg7IrEk.
- Os hoffech i'r fideo ddechrau chwarae pan fydd y defnyddiwr yn agor y weddalen, ticiwch y blwch Yes yn yr opsiwn Autoplay.
- 8. Cliciwch ar y botwm **Add** i orffen.
- 9. Mae'n bosibl y bydd angen i chi aildrefnu'r cynnwys yn eich adran os hoffech i'ch fideo ymddangos ar frig y dudalen neu rhwng cynnwys arall. Yn ddiofyn, caiff cynnwys newydd ei ychwanegu ar y gwaelod felly bydd yn ymddangos ar ôl cynnwys arall yn y dudalen. Gweler <u>Taflen Wybodaeth 8</u> i gael rhagor o wybodaeth am aildrefnu cynnwys o fewn eich adran.
- 10. Cofiwch edrych ar ragolwg o'ch tudalen i fod yn siŵr ei bod yn edrych fel yr hoffech, ac yna cymeradwywch y dudalen.
- 11. Ailadroddwch y broses ar gyfer y fersiwn Cymraeg o'ch tudalen.